### 《NOGIZAKA 46 Live in Hong Kong 2024》 香港チケッティングサイトでの購入方法および受け取り仕様

### <u>アカウント作成</u>

### 1. 香港チケットティングの公式サイトで会員登録 https://premier.hkticketing.com/

### 2. ページの右上のメニューバーに 'My Account'で会員登録ができます

| English   史文                                 | MyAccount   Venues   Agencies   Help   🏣                                          |
|----------------------------------------------|-----------------------------------------------------------------------------------|
| HK TICKETING<br>快達栗                          | Search Events, Venues or Artists                                                  |
| МҮ НК ТІСКЕТ                                 | ING                                                                               |
| Join My HK TICKETING                         | a                                                                                 |
| To become a My HK TI                         | CKETING member complete the form below, then click on Join Now.                   |
| To change your prefer<br>My HK TICKETING men | ences or to modify your My HK TICKETING information, simply select the<br>u item. |
| PERSONAL DETAILS                             |                                                                                   |
| *Mandatory fields<br>Eメールとパスワ                | ード(忘れない様にメモる)                                                                     |
| Email address*:                              |                                                                                   |
|                                              | * Your email address is used to login to My HK TICKETING.                         |
| Eメール確認<br>Confirm Email<br>address*:         |                                                                                   |
| Password*:                                   | Between 8 and 16 characters.                                                      |
| パスワードを認証する<br>Confirm Password*:             |                                                                                   |
|                                              | Enter your password again.                                                        |

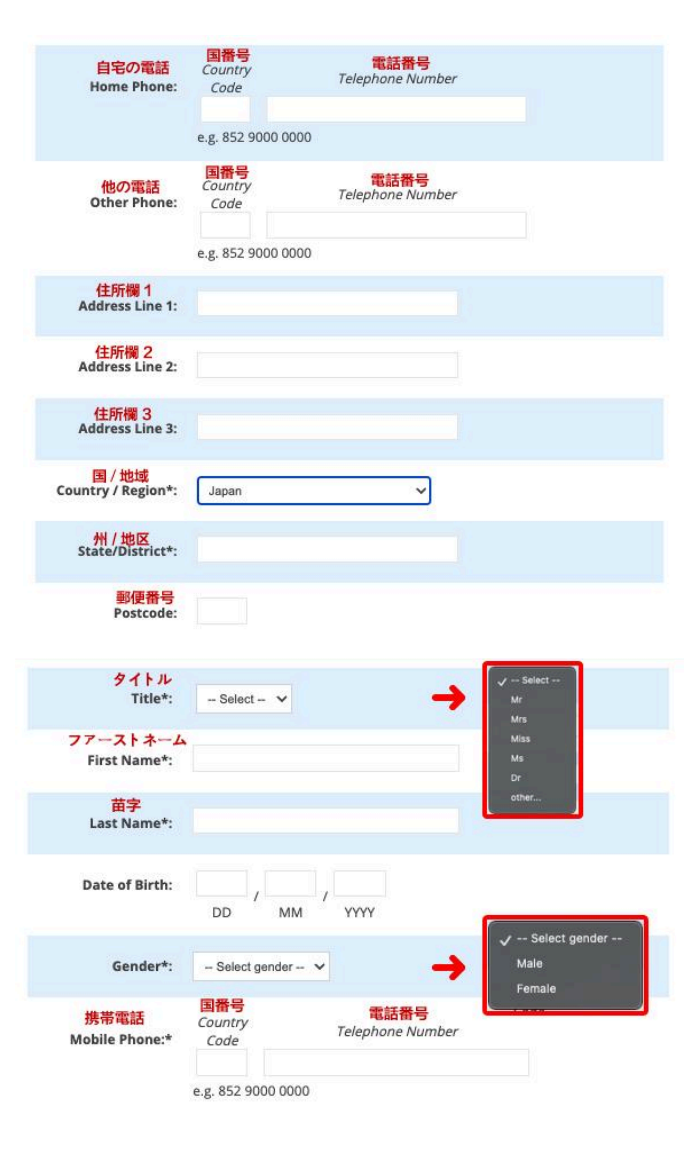

#### ニュースレターとアラート NEWSLETTERS & ALERTS

HK TICKETING から受け取る興味のあるものを選択してください: Please select your interests to receive from HK TICKETING:

HK TICKETING から直接マーケティングを受けることに同意します。 □ I consent to receive direct marketing from HK Ticketing.

#### 私は、HK TICKETING の関連会社および/または HK TICKETING の マーケティング パートナーから直接マーケティングを受けることに同意します。

I consent to receive direct marketing from HK Ticketing's Affiliates and/or from HK Ticketing's Marketing Partners.

More Details...

### 私は、HK TICKETING (INTERNATIONAL) LIMITED (「HK TICKETING」) の個人情報収集に関する声明を読み、理解しました。

I have read and understand the Personal Information Collection Statement of HK Ticketing (International) Limited ("HK Ticketing").

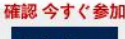

Join Now

1. 券売サイトで《NOGIZAKA 46 Live in Hong Kong》を検索し、 Get Ticketsにクリック

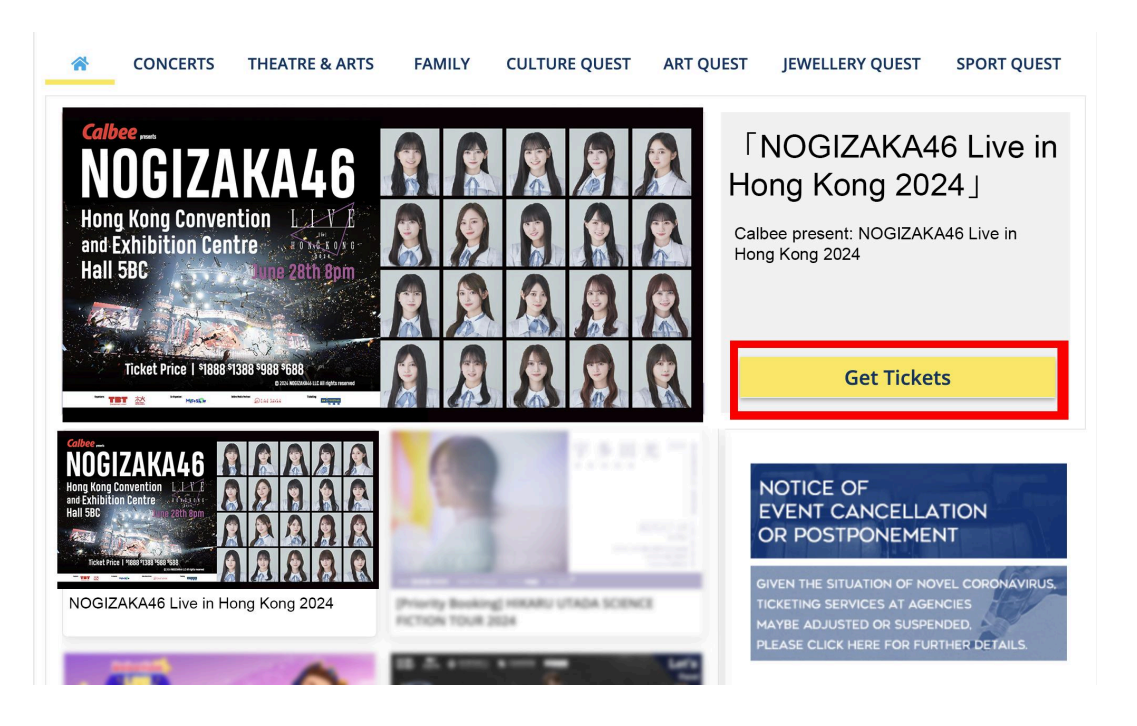

# 2. チケット価格を選択

| 1. Venue / Date                                                                            | 2. Choose Tickets                                                                            | 3. Join / Login                           | 4. Payment                                                 | 5. Confirmed                          |  |
|--------------------------------------------------------------------------------------------|----------------------------------------------------------------------------------------------|-------------------------------------------|------------------------------------------------------------|---------------------------------------|--|
| NOGIZAKA46 Live in Hong Kong 2024<br>AND INC<br>ANALIA<br>Hall SIC<br>Friday, 28 June 2024 |                                                                                              |                                           |                                                            |                                       |  |
| Venue Map                                                                                  |                                                                                              | Browse by pri                             | ice category                                               |                                       |  |
|                                                                                            |                                                                                              |                                           |                                                            | Price Per<br>Ticket/Item <sup>†</sup> |  |
|                                                                                            | 54 50 50                                                                                     | HK\$1888                                  |                                                            | нк\$1,888.00                          |  |
| 529 518 517 516                                                                            | 514 513 512 511                                                                              | HK\$1388                                  |                                                            | нк\$1,388.00                          |  |
| 129 528 527 526 52                                                                         | 5 524 523 532 531                                                                            | HK\$988                                   |                                                            | нк\$968.00                            |  |
| 529 538 537 536 53                                                                         | 5 534 533 532 531                                                                            | HK\$688                                   |                                                            | HK\$688.00                            |  |
| 549 548 547 546 <sup>645</sup>                                                             | <b>45</b> 544 543 542 541                                                                    | HK\$1280 (Whee                            | lchair)                                                    |                                       |  |
| am 5008 5127 5006 511                                                                      | 85 5004 53.83 5002 min                                                                       |                                           |                                                            |                                       |  |
| 609 5208 5227 5236 521                                                                     | 85 8204 5265 5202 63m                                                                        | * Price changes                           |                                                            |                                       |  |
| This seatmap is a guide only and provides an<br>Seating and stage locations may            | indication of the current venue layout for this eve<br>change at any time prior to the event | et. Prices are subject<br>confirmed and a | ct to change until such a time th<br>added to your basket. | hat they have been                    |  |

# 3. チケット枚数を選択

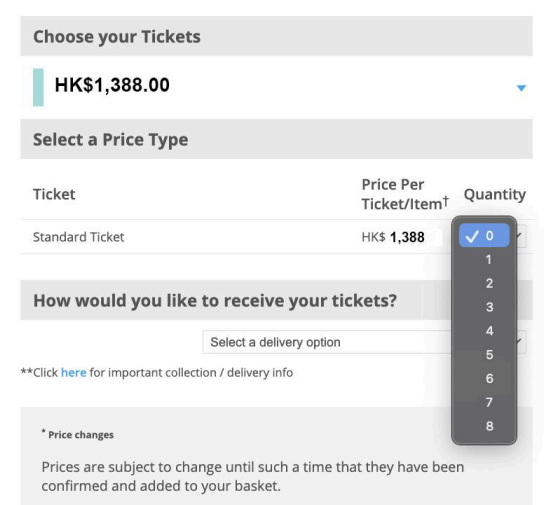

 チケットの受け取り方法を 'Pick up in person at Box Office / Retail Outlet' 当日会場でチケットを受け取れます

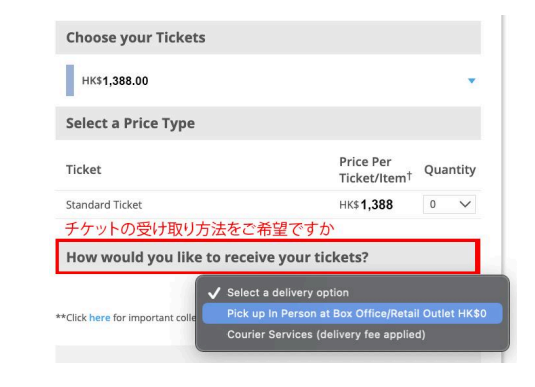

# 5. 'Next' をクリックする

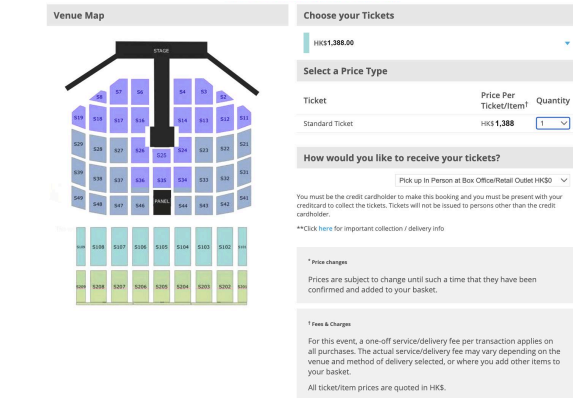

Ticket orders purchased by credit card are subject to credit card approval and customer account verification.

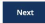

# <u>購入詳細の確認</u>

1. 購入枚数と合計精算金額を確認し、問題なければNEXTにクリック

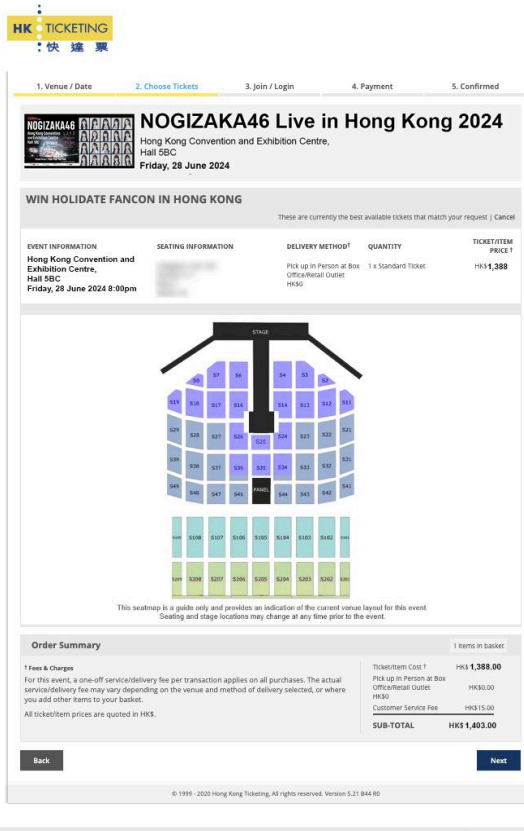

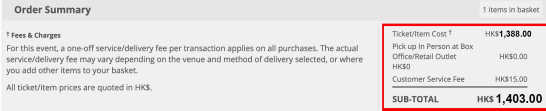

2. お支払い詳細を再確認:座席情報、受取方法、数量、チケット価格

|                                                                                  | 2. Choose Tickets                                                                  | 3. Join / Login                             | 4. Payment                                                 | 5. Confirmed                      |
|----------------------------------------------------------------------------------|------------------------------------------------------------------------------------|---------------------------------------------|------------------------------------------------------------|-----------------------------------|
| IMPORTANT                                                                        |                                                                                    |                                             |                                                            |                                   |
| Important<br>- These are currently the bes<br>- These tickets will be held U     | it available tickets that match your requ<br>P TO 8 MINUTES for you to complete yo | est.<br>ur purchase, after which time they  | will be returned to sale.                                  |                                   |
| SHOPPING CART: 1                                                                 |                                                                                    |                                             |                                                            |                                   |
| Liell EDC                                                                        |                                                                                    |                                             |                                                            |                                   |
| Friday, 28 June 202                                                              | 4 8:00pm                                                                           |                                             |                                                            |                                   |
| Friday, 28 June 202<br>座席情報<br>EATING INFORMATION                                | 4 8:00pm<br>配信方法<br>DELIVERY METHOD <sup>†</sup>                                   | QUANTITY                                    | チケット/アイ<br>TICKET/ITEM PRIM                                | テム価格                              |
| Triday, 28 June 202<br>座席情報<br>Fating information                                | 4 8:00pm<br>配信方法<br>DELIVERY METHOD <sup>†</sup><br>Pick up in Person at Box (     | QUANTITY<br>QUANTITY<br>1 x Standard Ticket | チケット/アイ<br>TICKET/ITEM PRIM<br>Price: HK\$1388             | テム価格<br>Ee <sup>t</sup><br>Remove |
| Main Soc<br>Friday, 28 June 202<br>奎席情報<br>Eatling InFORMATION<br>View Venue Map | 4 8:00pm<br>配信方法<br>DELIVERY METHOD <sup>†</sup><br>Pick up in Person at Box (     | QUANTITY<br>2016 V<br>1 x Standard Ticket   | チケット/アイ <sup>・</sup><br>TicktT/TTEM FRI<br>Price: HKS 1388 | テム価格<br><sup>iet</sup><br>Remove  |

# 3. 下部へスクロールし、個人情報を確認

| 子メールフ<br>nail address*:<br>タイトル<br>Title*:<br>アーストネ-<br>First Name*:<br>山また Name*: | ₹ドレス<br>        |                  |   | Your Security                                                      |
|------------------------------------------------------------------------------------|-----------------|------------------|---|--------------------------------------------------------------------|
| 携带電話<br>lobile Phone:*                                                             | Country<br>Code | Telephone Number | A | HK TICKETING uses a secure server.<br>More info                    |
|                                                                                    | e.g. 852 9000   | 0000             |   | Privacy Information<br>HK TICKETING respects your privacy. See     |
| Home Phone:                                                                        | Country<br>Code | Telephone Number |   | our Privacy Policy & Personal<br>Information Collection Statement. |
| Other Phone:                                                                       | Country<br>Code | Telephone Number |   |                                                                    |

#### (Upon booking with delivery method by pick-up in person, please input "NA" in the address field if you opt not to provide.) Note Account Address means Delivery Address. Any changes of your account address would have immediate effect on the delivery address (vice versa) of all pending courier transactions.

| Address Line 1:    |       |        |      |         |                                                        |
|--------------------|-------|--------|------|---------|--------------------------------------------------------|
| Address Line 2:    |       |        |      |         |                                                        |
| Address Line 3:    |       |        |      |         | Important<br>Tickets can be dispatched to the delivery |
| Country / Region*: | JAPAN | $\sim$ | 国/地域 | $\odot$ | address of the credit card holder only.<br>More Info   |
| State/District:    |       |        | ~    |         |                                                        |
| Postcode:          |       |        |      |         |                                                        |

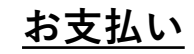

## 1. 支払いページに移動し、VISA/Master/American Expressのみ対応可能となります

4. ページの下に香港チケッティングの販売規約を確認し、チェックボックスを同意する

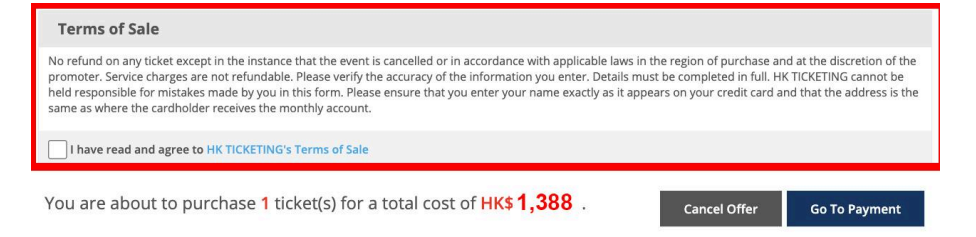

### 5. 販売規約のチェックボックス 'I have read and agree to HK TICKETING's Terms of Sale' に同意する

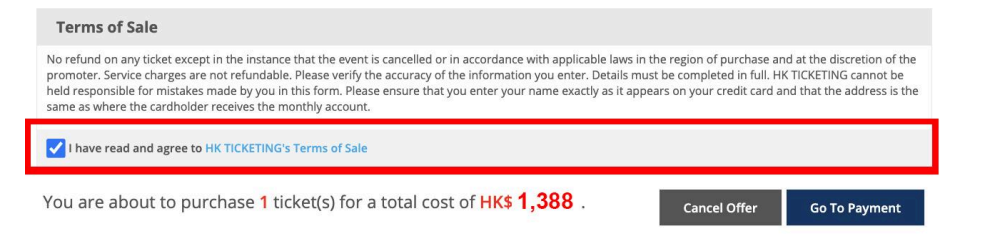

6. 'Go To Payment' にクリックし、お支払い手続きへ移動

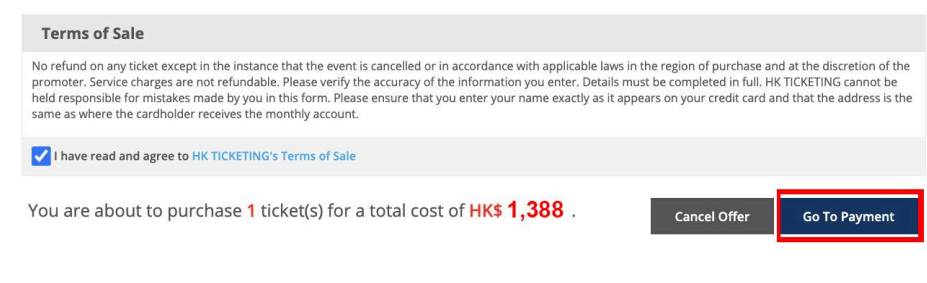

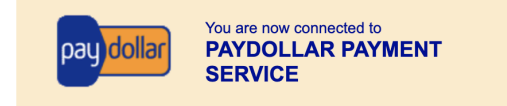

### A Secure Authenticated Merchant :

You are now connected to a secure payment site operated by PayDollar.com. Your payment details will be securely transmitted to the Bank, Card and Payment Companies for transaction authorisation using up to 256-bit SSL encryption.

### Hong Kong Ticketing (International) Limited

Select your payment method by clicking on the logo below:

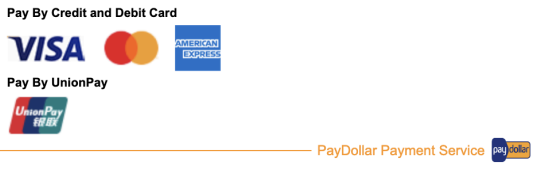

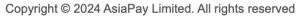

 支払い手続きを完了しましたら、登録されたメールに購入したチケットの詳細情報を 受信します

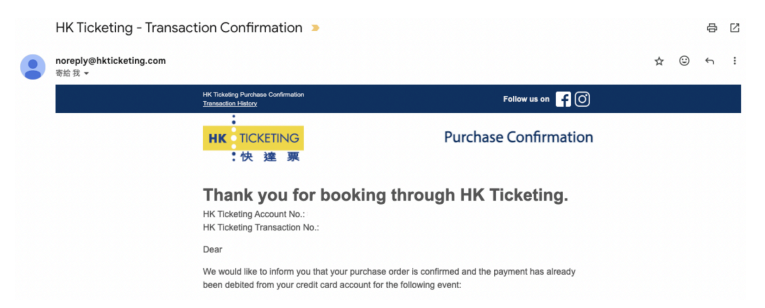

# <u>会場までのアクセス方法</u>

1. 香港鉄道「MTR」を利用し、「會展 Exhibition Centre」駅まで移動可能

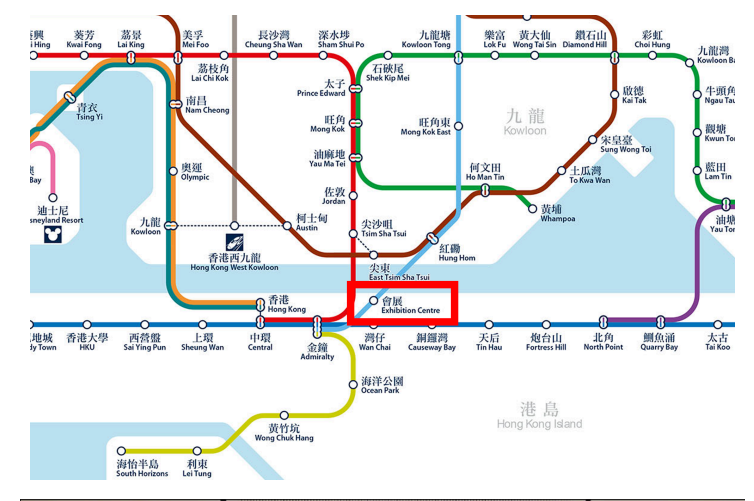

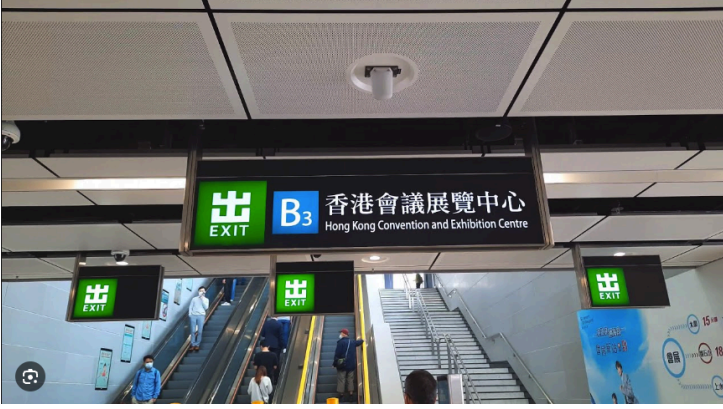

# <u>会場でチケットの受け取り方法</u>

会場に到着後、'The BOX OFFICE'の受付にてチケットが受取できます。
※注意:クレジットカードで購入された方は、チケットを自身で受け取り、
購入に使用したクレジットカードを提示する必要があります。

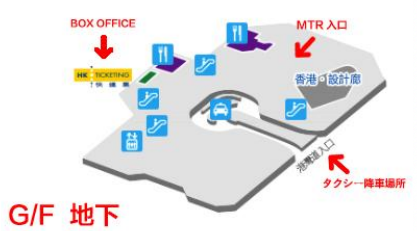

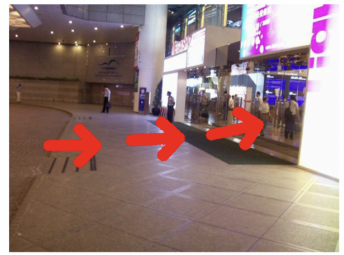

タクシー降車場所 と会場までの道順

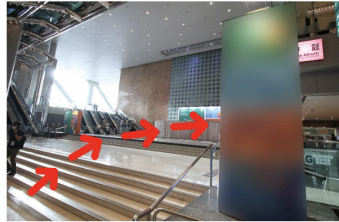

チケット受け取りの ためのBOX OFFICEへの行き方

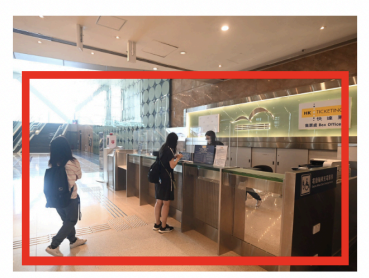

チケット受け取り場所 (BOX OFFICE)

会場ホール5BCまでのアクセス

1. チケットを受け取りましたら、公演ホールまで移動

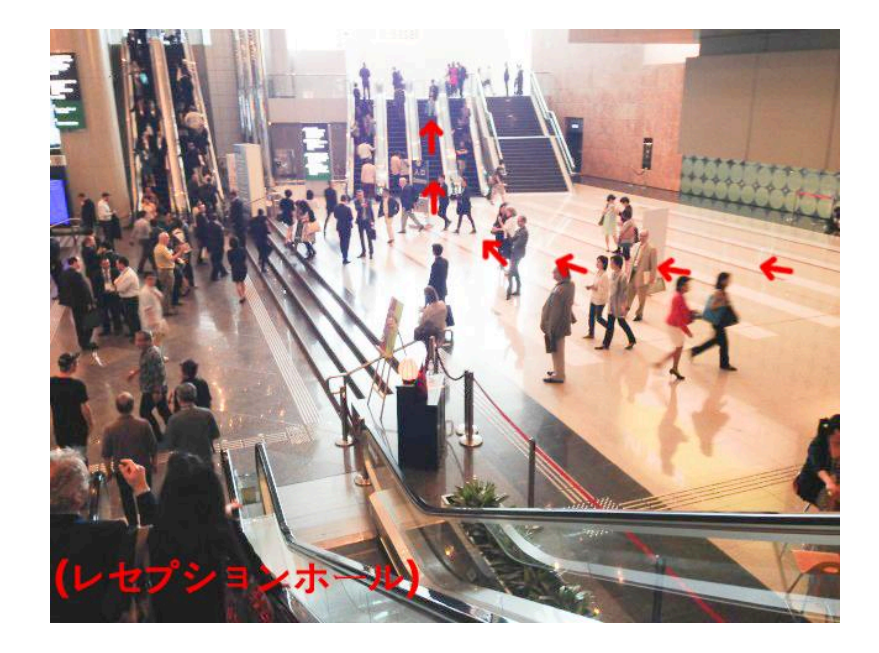

2. 地面階から5階までの案内図

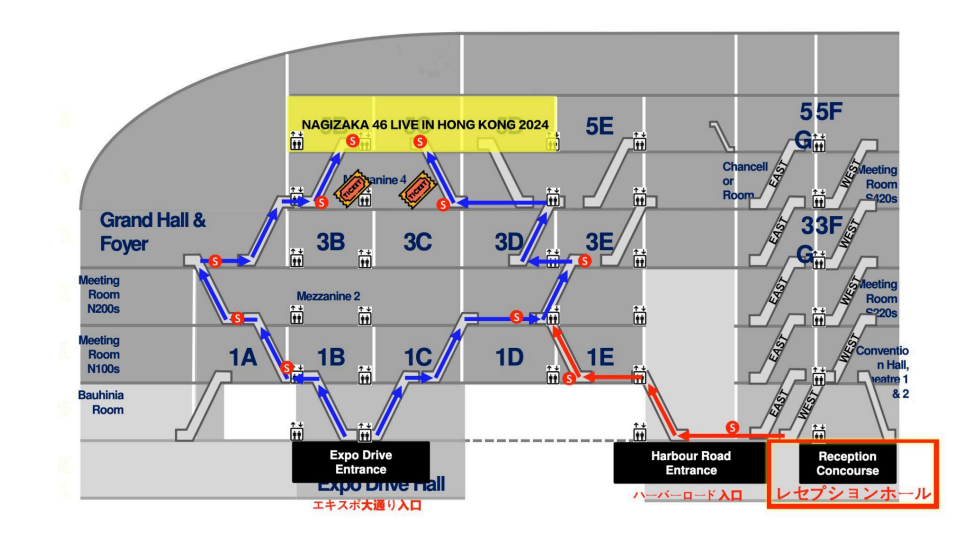

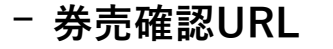

# https://premier.hkticketing.com/shows/show.aspx?sh=NOGIZ0624

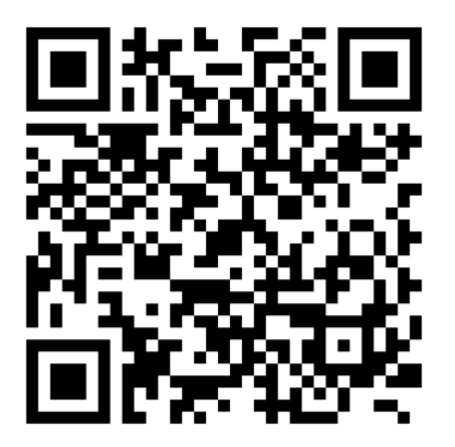